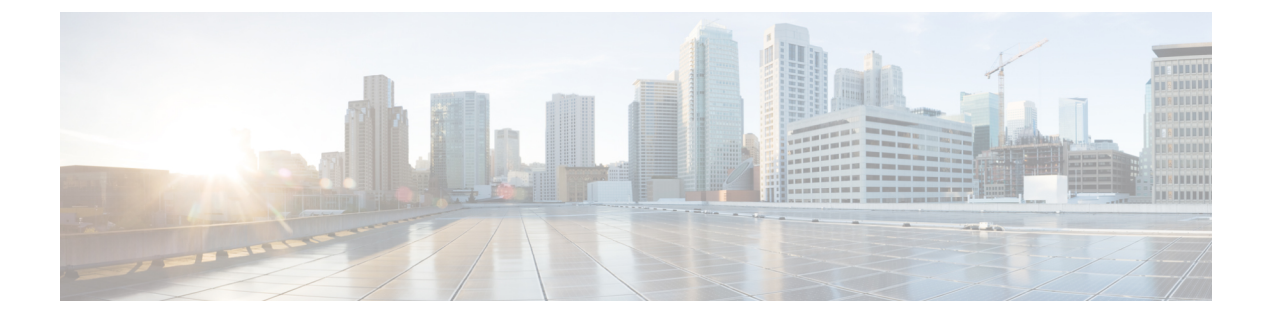

# システム管理コマンド

この章は、次の項で構成されています。

- disable ports leds  $(3 \sim :)$
- dying-gasp enable  $(4 \sim :)$
- hostname (5 ページ)
- reload (6 ページ)
- reload factory-default  $(8 \sim \checkmark)$
- resume (10 ページ)
- service cpu-utilization  $(11 \sim \checkmark)$
- show cpld version  $(12 \sim \checkmark)$
- show cpu input rate  $(13 \sim :)$
- show cpu utilization  $(14 \sim \checkmark)$
- show dying-gasp packets  $(15 \sim :)$
- show dying-gasp status  $(16 \sim \checkmark)$
- show environment  $(17 \sim :)$
- show inventory  $(19 \sim :)$
- show platform certificate  $(21 \sim \vec{y})$
- show platform hardware integrity  $(26 \sim :)$
- show platform integrity  $(28 \sim \checkmark)$
- show reload  $(30 \sim \checkmark)$
- show sessions  $(31 \sim \checkmark)$
- show software versions  $(33 \sim \checkmark)$
- show system  $(35 \sim \checkmark)$
- show system languages  $(37 \sim :)$
- show system tcam utilization  $(38 \sim \checkmark)$
- show services tcp-udp  $(39 \sim :)$
- show tech-support  $(40 \sim \checkmark)$
- show system fans  $(42 \sim :)$
- show system sensors  $(45 \sim \checkmark)$
- show system id  $(47 \sim \checkmark)$

- show ports leds configuration  $(48 \sim )$
- show users  $(49 \sim :)$
- show hardware version  $(50 \sim \checkmark)$
- show hardware components  $(51 \sim :)$
- system light (53 ページ)
- system recovery  $(54 \sim \checkmark)$
- system reset-button disable  $(55 \sim :)$

# disable ports leds

デバイス上のすべてのポートのLEDを**オフ**にするには、**disable ports leds** グローバル コンフィ ギュレーション モード コマンドを使用します。

デバイス上にあるすべてのポートのLEDをポートの現在の動作状態に設定するには、no disable ports leds コマンドを使用します。

## 構文

disable **ports leds** 

no disable ports leds

## パラメータ

このコマンドには引数またはキーワードはありません。

## デフォルト設定

デフォルトは no disable port leds です。つまり、すべてのポート LED はそれぞれの現在の状態 を反映しています。

**コマンドモード** グローバル コンフィギュレーション モード

## 例

次の例では、ポート LED をオフにしています。

switchxxxxx(config) # disable ports leds

# dying-gasp enable

このコマンドは、Dying Gasp機能を有効にし、メッセージの送信に使用するメソッドとその優 先順位を選択します。このコマンドの no 形式を使用すると、デフォルト設定に戻ります(機 能を無効にします)。

### 構文

dying-gasp enable method1 [method2...]

no dying-gasp enable

## パラメータ

Method1 [method2...]: Dying Gasp メッセージの送信に使用するメソッドのリスト。メソッドの 順序は、メソッド間の優先順位を示します。この機能を有効にするには、少なくとも1つのメ ソッドを入力する必要があります。リストに含まれていないメソッドは、Dying Gasp メッセー ジの送信には使用されません。

考えられるメソッドは、snmp-traps、syslog です。

### デフォルト設定

デフォルトでは、Dying Gasp は無効になっています。

### コマンドモード

グローバル コンフィギュレーション モード。

## hostname

デバイスのホスト名を指定または変更するには、hostname グローバル コンフィギュレーショ ンモードコマンドを使用します。既存のホスト名を削除するには、このコマンドの no 形式を 使用します。

## 構文

hostname name

no hostname

## パラメータ

Name:デバイスのホスト名を指定します。(長さ:1~58文字)。ホスト名は文字で始まり、 文字または数字で終わり、その間には文字、数字、またはハイフンしか使用できません。

#### デフォルト設定

ホスト名は定義されていません。

## コマンドモード

グローバル コンフィギュレーション モード

## 例

次の例では、デバイスのホスト名を「enterprise」として指定しています。

switchxxxxx(config) # hostname enterprise
enterprise(config) #

## reload

ユーザ指定の時間にオペレーティング システムをリロードするには、reload 特権 EXEC モー ド コマンドを使用します。

## 構文

reload [in [hhh:mm | mmm] | at hh:mm [day month]] | cancel]

#### パラメータ

- in hhh:mm | mmm: (オプション) 指定した分数、または時間および分数が経過したとき にソフトウェアがリロードされるようにスケジューリングします。リロードは、約24日 以内に実行する必要があります。
- athh:mm:(オプション)ソフトウェアのリロードが(24時間制で)指定された時刻に行われるようにスケジューリングします。月日を指定すると、指定された日時にリロードが行われるようにスケジュールが設定されます。月日を指定しなかった場合、リロードは当日の指定時刻に行われます(指定時刻が現時刻より後の場合)。または翌日の指定時刻に行われます(指定時刻が現在時刻よりも前の場合)。00:00を指定すると、深夜0時のリロードが設定されます。リロードは、24日以内に実行される必要があります。
- day: (オプション) 1~31 の範囲で日付を指定します。
- month: (オプション)月。
- cancel: (オプション) スケジューリングされているリロードをキャンセルします。

#### デフォルトの使用

なし

コマンドモード

特権 EXEC モード

User Guidelines

at キーワードは、システム クロックがデバイスに設定されている場合にのみ使用できます。 いくつかのデバイスで同時にリロードが発生するようにスケジューリングするには、各デバイ スで時間を SNTP と同期します。

atキーワードを使用してリロード時刻を指定するときに月日を指定した場合は、指定された日時にリロードが実行されます。月日が指定されていない場合は、リロードが(指定された時間が現在の時間よりも遅い場合は)現在の日の指定された時間、または(指定された時間が現在の時間よりも早い場合は)翌日の指定された時間に行われます。00:00を指定すると、深夜0時のリロードが設定されます。リロードは、24日以内に実行される必要があります。

スケジューリングされたリロードの情報を表示するには、show reload コマンドを使用します。

**例1**:次に、スタックシステムのすべてのユニット、またはスタンドアロンシステム の単一ユニットでオペレーティングシステムをリロードする例を示します。

#### switchxxxxx> reload

This command will reset the whole system and disconnect your current session. Do you want to continue?  $(y/n)\ [Y]$ 

**例2**:次に、スタックシステムのすべてのユニット、またはスタンドアロンシステム の単一ユニットで10分後にオペレーティングシステムをリロードする例を示します。

#### switchxxxxx> reload in 10

This command will reset the whole system and disconnect your current session. Reload is scheduled for 11:57:08 UTC Fri Apr 21 2012 (in 10 minutes). Do you want to continue? (y/n) [Y]

**例3**:次に、スタックシステムのすべてのユニット、またはスタンドアロンシステム の単一ユニットで13:00 にオペレーティングシステムをリロードする例を示します。

#### switchxxxxx> reload at 13:00

This command will reset the whole system and disconnect your current session. Reload is scheduled for 13:00:00 UTC Fri Apr 21 2012 (in 1 hour and 3 minutes). Do you want to continue? (y/n) [Y]

**例4**:次の例では、リロードをキャンセルしています。

switchxxxxx> reload cancel
Reload cancelled.

## reload factory-default

スタックまたはスタック内の特定のユニットをリロードし、設定を工場出荷時のデフォルトに 戻すには、reload factory-default 特権 EXEC モードコマンドを使用します。

## 構文

reload factory-default [unit unit-id]

## パラメータ

[unit unit-id]: (オプション)工場出荷時のデフォルトにリセットし、指定されたユニットのみをリロードします。スタック内の他のユニットはリセットまたはリロードされません。このパラメータが指定されていない場合、スタック内のすべてのユニットが工場出荷時のデフォルトにリセットされ、リロードされます。

### デフォルトの使用

デフォルトでは、スタック内のすべてのユニットが工場出荷時のデフォルト設定にリセットされ、リロードされます。

#### コマンドモード

特権 EXEC モード

#### 使用上のガイドライン

このコマンドは、スタック内のすべてのユニットを工場出荷時のデフォルト設定にリセットします。[unit unit-id]パラメータが指定されている場合、指定されたユニットのみが工場出荷時 のデフォルトにリセットされます。このコマンドは、デバイスリセットボタンを押して工場出 荷時のデフォルトへのリセットとデバイスのリロードを開始するのと同じ効果があります。ス タック設定、設定ファイル、syslogファイル、およびその他の設定関連ファイルは消去されま す。工場出荷時のデフォルトにリセットされたユニットはスタックから切断され、スタックト ポロジが変更されます。これにより、スタック内のユニット間で切断が発生する可能性があり ます。

コマンドの [unit unit-id] パラメータでアクティブユニットが指定されている場合、スタックは 残りのユニットのいずれかがスタンバイユニットである場合にのみ稼働を継続します。

#### 例

例1:次の例では、工場出荷時のデフォルトにリセットし、スタック内のすべてのユニットを リロードします。

switchxxxxx> reload factory-default This command will reset to factory default and reload all of the units in the stack. It is highly recommended to backup the stack configuration before applying this command. 例2:次の例では、工場出荷時のデフォルトにリセットし、ユニット番号3のみをリロードします。

switchxxxxx> reload factory-default unit 3
This command will reset to factory default and reload the selected unit. The
unit will disconnect from the stack and will no longer be a member of the
stack. The disconnection of the unit will affect the stack topology and may
disconnect other units in the stack.
Do you want to continue? (y/n) [Y]

## resume

別のオープンしている Telnet セッションへの切り替えを有効にするには、resume EXEC モー ド コマンドを使用します。

## 構文

resume [connection]

パラメータ

**connection**: (オプション) 接続番号を指定します。 (範囲:1~4 接続。)

デフォルト設定

デフォルトの接続番号は、最新接続の番号です。

## コマンドモード

特権 EXEC モード

## 例

次のコマンドは、オープンしている Telnet セッション番号1に切り替えます。 switchxxxxx> resume 1

# service cpu-utilization

CPU使用率の測定を有効にするには、service cpu-utilization グローバル コンフィギュレーショ ンモードコマンドを使用します。デフォルト設定に戻すには、このコマンドの no 形式を使用 します。

## 構文

service cpu-utilization no service cpu-utilization

**パラメータ** このコマンドには引数またはキーワードはありません。

デフォルト設定 CPU 使用率の測定は有効になっています。

**コマンドモード** グローバル コンフィギュレーション モード

**使用上のガイドライン** CPU 使用率の情報を測定するには、**service cpu utilization** コマンドを使用します。

## 例

次の例では、CPU 使用率の測定を有効にしています。 switchxxxxx(config)# service cpu-utilization

# show cpld version

デバイス CPLD コードのバージョンを表示するには、show cpld version ユーザ EXEC モードコ マンドを使用します。

## 構文

**show cpld version** [**unit** *unit-id*]

パラメータ

**unit** [*unit-id*]: ユニット番号を指定します(範囲:1~4)。指定しない場合、このコマンドは スタック内のすべてのユニットの CPLD コードのバージョンを表示します。

コマンドモード

ユーザ EXEC モード

**例1**:次に、スタック内のすべてのユニットの CPLD バージョンを表示する例を示します。

 switchxxxxx>
 show cpld version

 Unit ID
 Unit Type
 CPLD code Version

 1
 CBS350-48P-4X
 1.0.1

 2
 CBS350-48P-4X
 1.0.2

**例2**:次に、スタック内のユニットに CPLD がない CPLD バージョンを表示する例を示します。

# show cpu input rate

CPUへの入力フレームのレートをパケット/秒 (pps) で表示するには、show cpu input rate ユー ザ EXEC モードコマンドを使用します。

## 構文

show cpu input rate

## パラメータ

このコマンドには引数またはキーワードはありません。

コマンドモード

ユーザ EXEC モード

## 例

次に、CPU 入力レート情報を表示する例を示します。

switchxxxxx> show cpu input rate
Input Rate to CPU is 1030 pps.

# show cpu utilization

CPU 使用率に関する情報を表示するには、**show cpu utilization** 特権 EXEC モード コマンドを 使用します。

## 構文

show cpu utilization

パラメータ

このコマンドには引数またはキーワードはありません。

デフォルトの使用

なし

コマンドモード

特権 EXEC モード

使用上のガイドライン

show cpu-utilization コマンドは、CPU 使用率の測定を有効にする場合に使用します。

#### 例

次に、CPU 使用率情報を表示する例を示します。

switchxxxxx> show cpu utilization
CPU utilization service is on.
CPU utilization
five seconds: 5%; one minute: 3%; five minutes: 3%

システム管理コマンド

## show dying-gasp packets

dying-gasp イベントの発生時に送信されるパケットに関する情報を表示するには、特権 EXEC モードで show dying-gasp packets コマンドを使用します。

## 構文

### show dying-gasp packets

コマンドモード

特権 EXEC モード

#### 使用上のガイドライン

このコマンドは、スイッチの電源が失われた場合に送信されるパケットに関する情報を表示し、dying gasp パケットを送信します。

dying gasp メッセージが送信される各 SYSLOG サーバーおよび SNMP トラップ受信者に関する 情報が提供されます。次の情報が含まれます。

受信者 IP アドレス

アウトバウンド インターフェイス

ローカル IP アドレス

ローカル MAC アドレス

ネクストホップの IP アドレスと MAC アドレス。

コマンドで syslog または snmp-trap キーワードを使用して、1 つの方式のパケットだけを表示 することができます。

#### 例

例:次の例は、コマンドの出力を示しています。

switchxxxxx# show dying-gasp packets Syslog packet for server 8.1.154.22, link type IP Via interface gigabitEthernet1/0/6, local IP address 8.1.154.98 Encap type is ARPA, local MAC address 00:50:43:8a:ce:19 Next hop IP address 8.1.154.192, next hop MAC address a2:43:41:44:8a:f2 SNMP trap packet for server 6.193.2.29, link type IP Via interface gigabitEthernet1/0/3, local IP address 6.193.2.5 Encap type is ARPA, local MAC address 00:50:43:8a:ce:19 Next hop IP address 6.193.2.45, next hop MAC address 82:a3:9c:15:cb:3d

# show dying-gasp status

このコマンドは、Dying Gasp 機能のグローバル設定を表示します。

## 例

次の例で、show-dying-gasp-status を設定する方法を示します。

Switch000000#show dying-gasp status Dying Gasp Status: Enabled Method 1: Syslog Method 2: SNMP Traps

## show environment

環境情報を表示するには、show environment ユーザ EXEC モードコマンドを使用します。

#### 構文

show environment {all | fan | temperature {status} | stack [switch-number]}

#### パラメータ

- all:ファンと温度の一般的なステータスを表示します。このパラメータを使用した場合は、スタックユニットのいずれかに障害が発生している場合は、その障害状況を報告します。
- fan:ファンのステータスを表示します。
- temperature {status}:温度ステータスを表示します。
- stack [switch-number]: (オプション) スタックの環境ステータスの詳細をスタックユニットごとに表示します。switch-numberが指定されている場合は、選択したデバイス番号の電話番号の環境ステータスが表示されます。(範囲:1~4)

#### コマンドモード

ユーザ EXEC モード

## 使用上のガイドライン

fan status パラメータと temperature status パラメータは、ファンセンサーや温度センサーが設置されているデバイスでのみ使用できます。

ファン ステータスは、次のいずれかになります。

- •OK:ファンは正しく機能しています。
- Failure: 1つ以上のファンに障害が発生しています。
- Fan read fail: 1 つ以上のファンからの情報の読み取りに失敗しました。
- •NA:ファンは設置されていません。

温度は、次のいずれかになります。

- •OK:温度は、警告しきい値を下回っています。
- •Warning:温度は警告しきい値とクリティカルなしきい値の間です。
- Critical:温度は、クリティカルしきい値を上回っています。

センサー ステータスは、次のいずれかになります。

- •OK: デバイスのすべてのセンサーが正常に機能しています。
- Failure: 1 つ以上のセンサーに障害が発生しています。
- •NA:センサーは取り付けられていません。

**例1**:次に、デバイスまたはスタックの一般的な環境ステータスを表示する例を示します。

switchxxxxx> show environment all

内部電源装置がアクティブになっています。

fans OK Sensor is OK Temperature is OK

#EDITOR: The temperature status is OK if ALL the temperature sensors status in all the stack members is OK, and if the temperature of all the stack members is below the lowest threshold (this is calculated per stack member, if one or more of the stack members temperature is above its specific threshold, the temperature status is FAILURE) #EDITOR: Likewise the fan status will be OK - only if status of fans on ALL stack members is OK (meaning no fan fail - or with redundant fan support - only 1 fan fail and redundant fan active

例2:次に、デバイスまたはスタックの電源の状態を表示する例を示します。

switchxxxxx> show environment power

内部電源装置がアクティブになっています。

**例3**:次に、デバイスまたはスタックの一般的なファンステータスを表示する例を示します。

switchxxxxx> show environment fan
fans OK
#EDITOR: The fan status is OK if the fan sensors status in ALL the stack members is OK

例4:次に、デバイスまたはスタックの温度ステータスを表示する例を示します。

switchxxxxx> show environment temperature status
TEMPERATURE level is Warning

**例5**:次に、デバイスまたはスタックの一般的な環境ステータスの詳細を表示する例 を示します。

switchxxxxx> show environment stack Unit fan Status \_\_\_ \_\_\_\_ OK 1 2 Failure 3 Read fan fail NA 4 #EDITOR: \* fan Direction column will be printed only in SKUs which support this feature, or in a stack when one of the units might support this feature. Unit Sensor Temperature Status Level \_\_\_\_\_ \_\_\_\_\_ \_\_\_ 1 OK warning 2 Failure NA 3 NA NA OK 4 OK

## show inventory

製品インベントリリストを表示するには、show inventory ユーザ EXEC モードコマンドを使用 します。

## 構文

show inventory [entity]

#### パラメータ

*entity*:表示するエンティティを指定します。スタック内の特定のユニット番号の番号(1~4)またはインターフェイス(イーサネット)名を指定できます。

#### コマンドモード

ユーザ EXEC モード

#### 使用上のガイドライン

デバイス、スタック内のユニット、および接続されているエンティティ(SFPなど)に関する インベントリ情報を取得して表示するには、show inventory コマンドを使用します。

エンティティを指定していない場合、コマンドはスタック内のすべてのユニットと接続されて いるすべてのエンティティの情報を表示します。

指定したエンティティがインターフェイス(イーサネット)名で、SFPがポートに挿入されて いない場合、NAME & DESCR フィールドのみが表示され、DESCR は「No SFP Inserted」にな ります。

## 例

例1:次に、スタンドアロンシステム内のすべてのエンティティを表示する例を示します。

switchxxxxx> show inventory
NAME: "1", DESCR: "48-Port Gigabit with 4-Port 10-Gigabit Managed Switch"
PID: xx350-4x-K9, VID: V01, SN: 123456789

例2: 次に、スタンドアロン システム内の特定のエンティティを表示する例を示します。

switchxxxxx> show inventory gigabitethernet1/0/49
NAME: "GigabitEthernet1/0/49", DESCR: "1000M base-LX Mini-GBIC SFP Transceiver"
PID: MGBLX1,VID: V01, SN: AGC1525UR7G

例3:次に、VID 情報をSFP から読み取ることができない特定のエンティティの情報を表示します。

switchxxxxx> show inventory gi1/0/1
NAME: "gi1/0/1", DESCR: "SFP-1000Base-LX"
PID: SFP-1000-LX ,VID: Information Unavailable , SN: 613bbgr8

**例4**:次に、SFP がインターフェイスに挿入されていない特定のインターフェイスの情報を表示します。

switchxxxxx> show inventory gi1/0/2
NAME: "gi1/0/2", DESCR: "SFP not inserted"

**例5**: 次に、ユニットが2つのスタック構成システムのすべてのエンティティを表示する例を示します。

switchxxxxx> show inventory

NAME: "2", DESCR: "48-Port Gigabit with 4-Port 10-Gigabit Managed Switch"
PID: xx350-4x-K9 , VID: V01, SN: 123456789
NAME: "GigabitEthernet2/0/49", DESCR: "1000M base-LX Mini-GBIC SFP Transceiver"
PID: MGBLX1, VID: V01, SN: AGC1525UR7G
NAME: "4", DESCR: "48-Port Gigabit with 4-Port 10-Gigabit Managed Switch"
PID: xx350-4x-K9 , VID: V01, SN: 123456789

例6:次に、スタックのユニット1の情報を表示する例を示します。

switchxxxxx> show inventory 1
NAME: "1" DESCR: "48-Port Gigabit with 4-Port 10-Gigabit Managed Switch"
PID: xx350-4x-K9 VID: V02 SN: 402

## show platform certificate

アクティブなユニットの SUDI 証明書または AIK 証明書と、任意でその証明書の署名を表示するには、show platform certificate 特権 EXEC モード コマンドを使用します。

#### 構文

show platform {sudi | attestation} certificate [sign [nonce <nonce value>]]

#### パラメータ

- {sudi | attestation} : SUDI または構成証明(AIK:構成証明アイデンティティキー)証明 書を表示します。
- sign: (オプション)証明書の署名を表示します。
- [nonce <nonce value>]: (オプション) リプレイアタックから保護するために署名で使用 するナンスを指定します。(範囲:0~4,294,967,295)

#### デフォルトの使用

証明書は署名なしで表示されます。signパラメータをナンス値なしで指定した場合、署名はナンスを使用せずに生成されます。

コマンドモード

特権 EXEC モード

### 使用上のガイドライン

show platform certificate コマンドは、デバイスの SUDI または AIK (構成証明アイデンティティ キー)証明書を表示します。

コマンド出力には、PEM形式の証明書チェーンが含まれます。表示される最初の証明書はCisco Root CA で、2番目はシスコが https://www.cisco.com/security/pki/ で公開する証明書です。3番目の証明書は、SUDI または AIK リーフ証明書です。

オプションの sign パラメータを使用すると、SUDI (sudi キーワードが使用されている場合) またはAIK (構成証明キーワードが使用されている場合)の秘密キーを使用して、コマンド出 力に証明書の署名が表示されます。

コマンドは、リプレイアタックを防ぐために書名入力の一部として使用されるオプションの [nonce <nonce value>] パラメータもサポートしています。[nonce <nonce value>] パラメータが指 定されていない場合、署名されたデータにナンスは含まれません。

コマンド出力には、署名バージョンが含まれます。署名値1は、SUDI秘密キーが署名に使用 されたことを示し、署名値2はAIK秘密キーが署名に使用されたことを示します。 例

#### 例1:次の例では、SUDI証明書チェーンが書名なしで表示されます。

switchxxxxx> show platform sudi certificate
----BEGIN CERTIFICATE----

MIIDITCCAgmgAwIBAgIJAZozWHjOFsHBMA0GCSqGSIb3DQEBCwUAMC0xDjAMBgNV BAoTBUNpc2NvMRswGQYDVQQDExJDaXNjbyBSb290IENBIDIwOTkwIBcNMTYwODA5 MjA1ODI4WhqPMjA5OTA4MDkyMDU4MjhaMC0xDjAMBqNVBAoTBUNpc2NvMRswGQYD VQQDExJDaXNjbyBSb290IENBIDIwOTkwggEiMA0GCSqGSIb3DQEBAQUAA4IBDwAw ggEKAoIBAQDTtuM1fg0+9Gflik4axlCK1I2fb3ESCL8+tk8kOXlhfrJ/zlfRbe60 xRP0iUGMKWKBj0IvvWFf4AW/nyzCR8ujTt4a11Eb55SAKXbXYQ7L4YMg+lmZmg/I v3GJEc3HCYU0BsY8g9LuLMvqwiNmAwM2jWzNq0EPArt/F6RiQKq6Ta3e7VIfDZ7J 650A2xASA2FrSe9Vj97KpQReDcm6G7cqFH5f+CrdQ4qwAa4zWNyM3kOpUb637DNd 9m+n6WECyc/IUD+2e+yp21kBZIKH7JvDpu2U7NBPfr52mFX8AfCZgkXV69bp+iYf saH1DvXIfPpNp93zGKUSXxEj4w881t2zAgMBAAGjQjBAMA4GA1UdDwEB/wQEAwIB BjAPBgNVHRMBAf8EBTADAQH/MB0GA1UdDgQWBBQ41VcPNCNO86EmILoUkcdBiB2j WzANBgkqhkiG9w0BAQsFAAOCAQEAjeKZo+4xd05TFtq99nKnWA0J+DmydBOnPMwY lDrKfBKe2wVu5AJMvRjgJIoY/CHVPaCOWH58UTqfji95eUaryQ/s36RKrBgMMlwr WNItxE625PHuaN6EjD1WdWiRMZ2hy8F4FCKz5hqUEvN+PUNZwsPnpU6q3Ay0+11T 4TriwCV8kJx3cWu0NvTypYCCXMscSfLFQR13bo+1z6XNm30SecmrxkmQBVMqjCZM VvAxhxW1iGnYdPRQuNqt0xITzCSERqg3QVVqYnFJUkNVN6j0dmmMVKZh17HgqLnF PKkmBlNQ9hQcNM3CSzVvEAK0CCEo/NJ/xzZ6WX1/f8Df1eXbFg==

----END CERTIFICATE----

----BEGIN CERTIFICATE----

MIIEZzCCA0+gAwIBAgIJCmR1UkzYYXxiMA0GCSqGSIb3DQEBCwUAMC0xDjAMBgNV BAoTBUNpc2NvMRswGQYDVQQDExJDaXNjbyBSb290IENBIDIwOTkwIBcNMTYwODEx MjAyODA4WhgPMjA5OTA4MDkyMDU4MjdaMDExHzAdBgNVBAMTFkhpZ2ggQXNzdXJh bmNlIFNVREkgQ0ExDjAMBgNVBAoTBUNpc2NvMIIBIjANBgkqhkiG9w0BAQEFAAOC AQ8AMIIBCgKCAQEAvdzeSWdDI61RZDYRvA6JqaRvQyy6Dx1WaqI82UeKR4ZRn0ef xMGvp4c88/VMS8WSjQ01qolMfMxqHkcSiFB0ULx6Trquw4TrEf9sIuzvqJvDaEa8 IllXPwtPtNqZEIWi8jlinz2uGam93KuGPcioHfruzbDKWHL/HWFGYMgz+OKwhD3J 4NRySknQvUovfV8eWLeVOqW8rbnG3TZxv5VexOiK4jL3ObvsQPuAWUwUoo7nuFlE GTG/VCeyCe/H8+afIScbZOkI9xejtckflnBYFVCyFxzm2H3YZatb6ohbyRXLtOPj T3SJ+00oYMlSLd28z727LpRbFFLGYhyWxEXDuQIDAQABo4IBgjCCAX4wDgYDVR0P AQH/BAQDAgEGMBIGA1UdEwEB/wQIMAYBAf8CAQAwfwYIKwYBBQUHAQEEczBxMEEG CCsGAQUFBzAChjVodHRwczovL3d3dy5jaXNjby5jb20vc2VjdXJpdHkvcGtpL2N1 cnRzL2NyY2EyMDk5LmNlcjAsBggrBgEFBQcwAYYgaHR0cDovL3BraWN2cy5jaXNj by5jb20vcGtpL29jc3AwHwYDVR0jBBgwFoAUOJVXDzQjTvOhJiC6FJHHQYqdo1sw UgYDVR0gBEswSTBHBgorBgEEAQkVAR4AMDkwNwYIKwYBBQUHAgEWK2h0dHA6Ly93 d3cuY2lzY28uY29tL3NlY3VyaXR5L3BraS9wb2xpY2llcy8wQwYDVR0fBDwwOjA4 oDagNIYyaHR0cDovL3d3dy5jaXNjby5jb20vc2VjdXJpdHkvcGtpL2NybC9jcmNh MjA5OS5jcmwwHQYDVR0OBBYEFOpro7nBE5d+G/s6jWhgBzlfh0j6MA0GCSqGSIb3 DQEBCwUAA4IBAQBcqYEOgAHhGWKndwM901XX2Enh4hjXR5avDg7G/f6Tb9H509dt QW+AeZGEghhwUrw1EeG79tHkncAe+m+64xMC1ttyI1RSyn8rBqQYkXnnCRbtF/Nw pQe5fjvdeIFWJhUI16TOt/ZlkNnWnLsUU1alZmN+J/FhSr8VTJWGRM9gY8hefH8f 5U7LMiDXxsFVHB7R6KGNjvtawrl6W6RKp2dceGxEIIvMahgMWWHHiWOQAOtVrHuE NEjYR/7klLLwdqQF/NNCA2z47pSfMFnBcr8779GqVIbBTpOP2E6+1pBrE2jBNNoc uBG1fgvh1qtJUdBbTziAKNoCo4sted6PW2/U

----END CERTIFICATE----

----BEGIN CERTIFICATE----

MIIEITCCAwmgAwIBAgIKBgEgAwc2RDFGxTANBgkqhkiG9w0BAQsFADAxMR8wHQYD VQQDExZIaWdoIEFzc3VyYW5jZSBTVURJIENBMQ4wDAYDVQQKEwVDaXNjbzAgFw0y MjA4MDExMDEwMDhaGA8yMDk5MDgwOTIwNTgyNlowYjEoMCYGA1UEBRMfUE1EOkMx MjAwLTE2UC0yRyBTTjpEVFkyNjMxMDAxNTEOMAwGA1UEChMFQ21zY28xETAPBgNV BASTCFRQTSBTVURJMRMwEQYDVQQDEwpMSUdIVFNBQkVSMIIBIjANBgkqhkiG9w0B AQEFAAOCAQ8AMIIBCgKCAQEAxH1UxYHK+BoQ3N7sL2u0Tgc3aJuJGnfJbrMHtow3 S8EmyyebeZpdWbfpn/zFH8TC3J9cr1NA4EvYi1Q1i9ioSuB1LTjDujhAIPVqZnmy CEDjDG0Q12xPYz+nL83ULkYWWTejarfz4jIPYb9po1veMavEqcEtBQHmPAlbzZyL adRsrj32ph+X1nZ8BKU1BzXq52zcXsz2fICd0evw409f2LOMTvZMkn/i8dLx4gy1 0P95/EgJLgTydtpZyuA8TG9fy23qrWdJJZM+ZS+6CY120Eu7j5t5oN3IfAYxMwk 1MRaR+Ft5QWgK/ZBvAd3eme1LB7K48h/nxKBLrtD6aobiQIDAQABo4IBBjCCAQIw DgYDVR0PAQH/BAQDAgXgMAwGA1UdEwEB/wQCMAwHwYDVR0jBBgwFoAU6mujucET 134b+zqNaGAHOV+HSPowgaEGA1UdEQSBmTCB1gBQBgorBgEEAQkVAwQCoEITQDFG OT1BMDQ5Qzk1MjgxRjU1RjhBNjhBNzJFMjA0OURCQzgyOTAwNjREMjUZMjdEMUI3 RDkzQ0IxNDc3MzdBMTmgQgYJKwYBBAEJFQIDoDUTM0NoaXBJRD1Vd01DQUFBQUFB QUFBQUFBQUFBQUFBQUFBQUFBQUFBQUFBQLFBQkh3PTAdBgNVHQ4EFgQUDyWO Gy2I7j1nREZxpDmwbA5+hcQwDQYJKoZIhvcNAQELBQADggEBAAZKBFfaQf5kFaMJ DJtGTyMNfu0hYjELDCwMK04iepo1w8bg9Rlb25LXYX+Rkk1/Z1Io3wLmRYNIddow NQbJwt8Ch27kYyjnHcBWgz/M/DWOfKgEpNlS/Lw3ssLiAN67Y4dqUycUq7QVwG/I zH08oMu4sWjarkpiMTibJbw6w5PbJhd8meHoaJA1AV0pNKASvsIKoCZI1cRP/RFZ dnRM9LQUqeVob9hn5WRQ5PrweuALXMkUpmqeHsxSxa0M9w2u7dDYq/oeGZuUk93 9JaBqW4nwZ50MkwK9qLzYFzR5HD+YfJup22DoSdXZhO+gz4MzVCqDp5zsEyDPZ16 XLN5ZZ4=

----END CERTIFICATE----

# 例2:次の例では、SUDI証明書チェーンが12345のナンスを使用して証明書の署名付きで表示されます。

switchxxxxx> show platform sudi certificate sign nonce 12345
----BEGIN CERTIFICATE----

MIIDITCCAgmgAwIBAgIJAZozWHjOFsHBMA0GCSqGSIb3DQEBCwUAMC0xDjAMBgNV BAoTBUNpc2NvMRswGQYDVQQDExJDaXNjbyBSb290IENBIDIwOTkwIBcNMTYwODA5 MjA1ODI4WhqPMjA5OTA4MDkyMDU4MjhaMC0xDjAMBqNVBAoTBUNpc2NvMRswGQYD VQQDExJDaXNjbyBSb290IENBIDIwOTkwqqEiMA0GCSqGSIb3DQEBAQUAA4IBDwAw ggEKAoIBAQDTtuM1fg0+9Gflik4axlCK1I2fb3ESCL8+tk8kOXlhfrJ/zlfRbe60 xRP0iUGMKWKBj0IvvWFf4AW/nyzCR8ujTt4a11Eb55SAKXbXYQ7L4YMg+lmZmg/I v3GJEc3HCYU0BsY8g9LuLMvqwiNmAwM2jWzNq0EPArt/F6RiQKq6Ta3e7VIfDZ7J 650A2xASA2FrSe9Vj97KpQReDcm6G7cqFH5f+CrdQ4qwAa4zWNyM3kOpUb637DNd 9m+n6WECyc/IUD+2e+yp21kBZIKH7JvDpu2U7NBPfr52mFX8AfCZqkXV69bp+iYf saH1DvXIfPpNp93zGKUSXxEj4w881t2zAgMBAAGjQjBAMA4GA1UdDwEB/wQEAwIB BjAPBgNVHRMBAf8EBTADAQH/MB0GA1UdDgQWBBQ41VcPNCN086EmILoUkcdBiB2j WzANBgkqhkiG9w0BAQsFAAOCAQEAjeKZo+4xd05TFtq99nKnWA0J+DmydBOnPMwY lDrKfBKe2wVu5AJMvRjgJIoY/CHVPaCOWH58UTqfji95eUaryQ/s36RKrBgMMlwr WNItxE625PHuaN6EjD1WdWiRMZ2hy8F4FCKz5hgUEvN+PUNZwsPnpU6q3Ay0+11T 4TriwCV8kJx3cWu0NvTypYCCXMscSfLFQR13bo+1z6XNm30SecmrxkmQBVMqjCZM VvAxhxWliGnYdPRQuNqt0xITzCSERqg3QVVqYnFJUkNVN6j0dmmMVKZh17HgqLnF PKkmBlNQ9hQcNM3CSzVvEAK0CCEo/NJ/xzZ6WX1/f8Df1eXbFg==

----END CERTIFICATE----

----BEGIN CERTIFICATE----

MIIEZzCCA0+gAwIBAgIJCmR1UkzYYXxiMA0GCSqGSIb3DQEBCwUAMC0xDjAMBgNV BAoTBUNpc2NvMRswGQYDVQQDExJDaXNjbyBSb290IENBIDIwOTkwIBcNMTYwODEx MjAyODA4WhgPMjA5OTA4MDkyMDU4MjdaMDExHzAdBgNVBAMTFkhpZ2ggQXNzdXJh bmNlIFNVREkgQ0ExDjAMBqNVBAoTBUNpc2NvMIIBIjANBqkqhkiG9w0BAQEFAAOC AQ8AMIIBCgKCAQEAvdzeSWdDI61RZDYRvA6JqaRvQyy6Dx1WaqI82UeKR4ZRn0ef xMGvp4c88/VMS8WSjQ01qolMfMxqHkcSiFB0ULx6Trquw4TrEf9sIuzvgJvDaEa8 IllXPwtPtNqZEIWi8jlinz2uGam93KuGPcioHfruzbDKWHL/HWFGYMgz+OKwhD3J 4NRySknQvUovfV8eWLeVOqW8rbnG3TZxv5VexOiK4jL3ObvsQPuAWUwUoo7nuFlE GTG/VCeyCe/H8+afIScbZOkI9xejtckflnBYFVCyFxzm2H3YZatb6ohbyRXLtOPj T3SJ+OOoYMlSLd28z727LpRbFFLGYhyWxEXDuQIDAQABo4IBgjCCAX4wDgYDVR0P AQH/BAQDAqEGMBIGA1UdEwEB/wQIMAYBAf8CAQAwfwYIKwYBBQUHAQEEczBxMEEG CCsGAQUFBzAChjVodHRwczovL3d3dy5jaXNjby5jb20vc2VjdXJpdHkvcGtpL2N1 cnRzL2NyY2EyMDk5LmNlcjAsBggrBgEFBQcwAYYgaHR0cDovL3BraWN2cy5jaXNj by5jb20vcGtpL29jc3AwHwYDVR0jBBgwFoAUOJVXDzQjTvOhJiC6FJHHQYgdo1sw UqYDVR0qBEswSTBHBqorBqEEAQkVAR4AMDkwNwYIKwYBBQUHAqEWK2h0dHA6Ly93 d3cuY2lzY28uY29tL3NlY3VyaXR5L3BraS9wb2xpY2llcy8wQwYDVR0fBDwwOjA4 oDagNIYyaHR0cDovL3d3dy5jaXNjby5jb20vc2VjdXJpdHkvcGtpL2NybC9jcmNh MjA50S5jcmwwHQYDVR00BBYEF0pro7nBE5d+G/s6jWhgBzlfh0j6MA0GCSqGSIb3 DQEBCwUAA4IBAQBcqYEOgAHhGWKndwM901XX2Enh4hjXR5avDg7G/f6Tb9H509dt QW+AeZGEghhwUrw1EeG79tHkncAe+m+64xMC1ttyI1RSyn8rBqQYkXnnCRbtF/Nw pQe5fjvdeIFWJhUI16TOt/ZlkNnWnLsUU1alZmN+J/FhSr8VTJWGRM9gY8hefH8f 5U7LMiDXxsFVHB7R6KGNjvtawrl6W6RKp2dceGxEIIvMahgMWWHHiWOQAOtVrHuE NEjYR/7klLLwdgQF/NNCA2z47pSfMFnBcr8779GqVIbBTpOP2E6+1pBrE2jBNNoc uBG1fgvh1qtJUdBbTziAKNoCo4sted6PW2/U

----END CERTIFICATE-----

----BEGIN CERTIFICATE----

MIIEITCCAwmgAwIBAgIKBgEgAwc2RDFGxTANBgkqhkiG9w0BAQsFADAxMR8wHQYD VQQDExZIaWdoIEFzc3VyYW5jZSBTVURJIENBMQ4wDAYDVQQKEwVDaXNjbzAqFw0y

MjA4MDExMDEwMDhaGA8yMDk5MDgwOTIwNTgyNlowYjEoMCYGA1UEBRMfUE1EOkMx MjAwLTE2UC0yRyBTTjpEVFkyNjMxMDAxNTEOMAwGA1UEChMFQ21zY28xETAPBgNV BASTCFRQTSBTVURJMRMwEQYDVQQDEwpMSUdIVFNBQkVSMIIBIjANBgkqhkiG9w0B AQEFAAOCAQ8AMIIBCqKCAQEAxHlUxYHK+BoQ3N7sL2u0Tqc3aJuJGnfJbrMHtow3 S8EmyyebeZpdWbfpn/zFH8TC3J9cr1NA4EvYi1Qli9ioSuBlLTjDujhAIPVqZnmy cEDjDG0QI2xPYz+nL83ULkYWWTejarfz4jIPYb9po1veMavEqcEtBQHmPAlbzZyL adRSrj32ph+XlnZ8BKU1BzXq52zcXsz2fICd0evw409f2L0MTvzMkn/i8dLx4gy1 oP95/EgJLgTydtpZyuA8TG9fy23qrWdJJzM+ZS+6cYrl20Eu7j5t5oN3IfAYxMwk 1MRaR+Ft5QWgK/ZBvAd3emelLB7K48h/nxKBLrtD6aobiQIDAQABo4IBBjCCAQIw  $\verb"DgYDVR0PAQH/BAQDAgXgMAwGA1UdEwEB/wQCMAAwHwYDVR0jBBgwFoAU6mujucET"$ 134b+zqNaGAHOV+HSPowgaEGA1UdEQSBmTCBlqBQBgorBgEEAQkVAwQCoEITQDFG OT1BMDQ5Qzk1MjgxRjU1RjhBNjhBNzJFMjA00URCQzgyOTAwNjREMjUzMjdEMUI3 RDkzQ0IxNDc3MzdBMTmgQgYJKwYBBAEJFQIDoDUTM0NoaXBJRD1Vd01DQUFBQUFB Gy2I7j1nREZxpDmwbA5+hcQwDQYJKoZIhvcNAQELBQADggEBAA2KBFfaQf5kFaMJ DJtGTyMNfu0hYjELDCwMK04iepo1w8bg9Rlb25LXYX+Rkk1/ZlIo3wLmRYNIddow NQbJwt8Ch27kYyjnHcBWgz/M/DWOfKgEpNlS/Lw3ssLiAN67Y4dqUycUq7QVwG/I zHO8oMu4sWjarkpiMTibJbw6w5PbJhd8meHoaJA1AV0pNKASvsIKoCZI1cRP/RFZ dnRMM9LQUqeVob9hn5WRQ5PrweuALXMkUpmqeHsxSxa0M9w2u7dDYq/oeGZuUk93 9JaBqW4nwZ50MkwK9qLzYFzR5HD+YfJup22DoSdXZhO+gz4MzVCqDp5zsEyDPZ16 XLN5ZZ4=

----END CERTIFICATE----Signature version: 1

Signature:

$$\label{eq:stable} \begin{split} & 6 ca45 d415 eace 3 b6 cc09 d84026 df cb4d1 fb f614 c319 d3d28 a 3 b924 f6f 432 b2625 4 a eca9 c22 a a 150 c cf add 78 bf 2 c4326 d89 f863 e b52893 e 2 cf 3 b9 dd cd6d1 f8 ff 00 ea 5830 e ec1281446 c5 a b5 c92 e e e 0 30 6d25 a 1 c 75 a 6 b0 de a f9 fe e 88 b 2 b62 d5 e 341 b b e 2 fd bf b4 cf 4 b 5720 d74 f4 e 63 f1 6 c 2012 b a a d b 5251 a 9 d b c871 c4977335 b 8152715 a 95 b48003 d139 e 9 e 7 e 1 9 fb 7 a a 84 f62 e 1 a 8 c 0 e 007 a 15 f2 a 31 2 c 83 9 b 9 6170 e 0 5 e 58 a 0 e 0 f 9 e e 78 a 28 ff c 9 d de b 73 f c 7 f d d e 0 c b b 55 6 f a 17 a e b 0 d 98 4 b b 4 a f a 435 f e 405 9 9 d e 1 c 22 2 b d d132112 e c b23 e a 1 c a 7 e a 78 b 40 b 2 f b 3 9 d0 4867 c 0 5 b 0 a 7965 e 21 80 b a 79688 da 0 6864 b e 541 f 4956 d b 96 3 e 48 a d26 f 817 b b 564 65 f 11 e 5 ff 89 e 1 28 \end{split}$$

例3:次の例では、構成証明(AIK)証明書チェーンが67890のナンスを使用して証明書の署 名付きで表示されます。

switchxxxxx> show platform attestation certificate sign nonce 67890
----BEGIN CERTIFICATE-----

MIIDITCCAgmgAwIBAgIJAZozWHjOFsHBMA0GCSqGSIb3DQEBCwUAMC0xDjAMBgNV BAoTBUNpc2NvMRswGQYDVQQDExJDaXNjbyBSb290IENBIDIwOTkwIBcNMTYwODA5 MjA10DI4WhgPMjA50TA4MDkyMDU4MjhaMC0xDjAMBgNVBAoTBUNpc2NvMRswGQYD VQQDExJDaXNjbyBSb290IENBIDIwOTkwggEiMA0GCSqGSIb3DQEBAQUAA4IBDwAw ggEKAoIBAQDTtuM1fg0+9Gflik4axlCK1I2fb3ESCL8+tk8kOXlhfrJ/zlfRbe60 xRP0iUGMKWKBj0IvvWFf4AW/nyzCR8ujTt4a11Eb55SAKXbXYQ7L4YMg+lmZmg/I v3GJEc3HCYU0BsY8g9LuLMvqwiNmAwM2jWzNq0EPArt/F6RiQKq6Ta3e7VIfDZ7J 650A2xASA2FrSe9Vj97KpQReDcm6G7cqFH5f+CrdQ4qwAa4zWNyM3kOpUb637DNd 9m+n6WECyc/IUD+2e+yp21kBZIKH7JvDpu2U7NBPfr52mFX8AfCZgkXV69bp+iYf saH1DvXIfPpNp93zGKUSXxEj4w881t2zAgMBAAGjQjBAMA4GA1UdDwEB/wQEAwIB BjAPBqNVHRMBAf8EBTADAQH/MB0GA1UdDqQWBBQ41VcPNCN086EmILoUkcdBiB2j WzANBgkqhkiG9w0BAQsFAAOCAQEAjeKZo+4xd05TFtq99nKnWA0J+DmydBOnPMwY lDrKfBKe2wVu5AJMvRjgJIoY/CHVPaCOWH58UTqfji95eUaryQ/s36RKrBgMMlwr WNItxE625PHuaN6EjD1WdWiRMZ2hy8F4FCKz5hgUEvN+PUNZwsPnpU6q3Ay0+11T 4TriwCV8kJx3cWu0NvTypYCCXMscSfLFQR13bo+1z6XNm30SecmrxkmQBVMqjCZM VvAxhxWliGnYdPRQuNqt0xITzCSERqg3QVVqYnFJUkNVN6j0dmmMVKZh17HgqLnF PKkmBlNQ9hQcNM3CSzVvEAK0CCEo/NJ/xzZ6WX1/f8Df1eXbFg==

----END CERTIFICATE----

----BEGIN CERTIFICATE-----

MIIEXzCCA0egAwIBAgIJCsCKA1bCuHJDMA0GCSqGSIb3DQEBCwUAMC0xDjAMBgNV BAoTBUNpc2NvMRswGQYDVQQDExJDaXNjbyBSb290IENBIDIwOTkwIBcNMTYwODEx MjAzMjQyWhgPMjA5OTA4MDkyMDU4MjdaMCkxFzAVBgNVBAMTDkF0dGVzdGF0aW9u IENBMQ4wDAYDVQQKEwVDaXNjbzCCASIwDQYJKoZIhvcNAQEBBQADggEPADCCAQoC ggEBAPH9/H1Cno5OxJ7xqpZZmnnfuuHKhhXQTjz6dUkjmbJmUXsFHMCNikbkLgTj qgsbSfeOG0kVFAJCC2XkMsWgjuLV81aHXAY/tRWrgyHJ7RkqqUTh7ZLmhNFPxQaj DdaqaPDNyKplg18KhXwF+n1n4PQuH45dUE3Tp4P80AVZ4fNmow5n409ZIpcjOYfS iLiQ8fID9hhY3GAVh5ugfLbLKhojCojCNgT+gzR4IM6amzHku1Ysuf7mUFd8vJtd

AWekGtr1XUB2gJ72vXwqV0lf4uFw7GHO+hREqogRLhtF/7uH6CoVO/fmcUFYIT+C MSKzxJAbeITSd13WCNzSXYiXrTMCAwEAAaOCAYIwqqF+MA4GA1UdDwEB/wQEAwIB BjASBgNVHRMBAf8ECDAGAQH/AqEAMH8GCCsGAQUFBwEBBHMwcTBBBggrBgEFBQcw AoY1aHR0cHM6Ly93d3cuY2lzY28uY29tL3NlY3VyaXR5L3BraS9jZXJ0cy9jcmNh MjA50S5jZXIwLAYIKwYBBQUHMAGGIGh0dHA6Ly9wa21jdnMuY21zY28uY29tL3Br aS9vY3NwMB8GA1UdIwQYMBaAFDiVVw80I07zoSYguhSRx0GIHaNbMFIGA1UdIARL MEkwRwYKKwYBBAEJFQEcADA5MDcGCCsGAQUFBwIBFitodHRwOi8vd3d3LmNpc2Nv LmNvbS9zZWN1cml0eS9wa2kvcG9saWNpZXMvMEMGA1UdHwQ8MDowOKA2oDSGMmh0 dHA6Ly93d3cuY2lzY28uY29tL3NlY3VyaXR5L3BraS9jcmwvY3JjYTIwOTkuY3Js MB0GA1UdDgQWBBQAHroP19nnPZCyDOSo7cfzLETspjANBgkqhkiG9w0BAQsFAAOC AQEAhyXlbLYZRW6CxRvVobb4Gvt8HFHKCaqx0yPbnDAjktzq3/yrb6TevdITFt2U VZjO78/yJRACGffz8dlaBnVp8LEMcBZTzs2tvP6gkjgptqC+FFV0+8lCdxzoeRx6 vaVgpd9CPbpfLRp4wewp/phXonRshNxWXdVgk21K/o3njguc/5jI5SPzejFMMJOF ZgrExhmcKRDVap9fJi/JOizO+1Qwp9hPEthBElv9UksA4NKEdiwNjTOhPB6GU7wU XrSFE5Svf5YVAPxKl0Gkw5ulSTiWM7UsnS1RaXfBPqrsR1SlzIQQlr4B85EzTBuK HvlCRCEPQZcq3CItn3b8UtPLLQ==

----END CERTIFICATE-----

----BEGIN CERTIFICATE----

MIIEGTCCAwGqAwIBAqIKA4Nld5RVSDU2ozANBqkqhkiG9w0BAQsFADApMRcwFQYD VQQDEw5BdHRlc3RhdGlvbiBDQTEOMAwGA1UEChMFQ21zY28wIBcNMjIwODAxMTAx  ${\tt MDA4WhgPMjA50TA4MDkyMDU4MjZaMGIxKDAmBgNVBAUTH1BJRDpDMTIwMC0xNlAt}$ MkcqU046RFRZMjYzMTAwMTUxDjAMBqNVBAoTBUNpc2NvMREwDwYDVQQLEwhUUE0q U1VESTETMBEGA1UEAxMKTE1HSFRTQUJFUjCCASIwDQYJKoZIhvcNAQEBBQADggEP ADCCAQoCggEBAJtUHXzPGFhzrlJ251GUrGuL8Ek3axTdrurLqzNslvkx5Ystp2VM Q5qDua2ovRcESrSxTfNMwUDm9+FX8EipsxgIRX5+oZZ8ka8oNVEKyTPyB5up17Xi 9G15wvVBUHceVERCX33LqV2wHiA2hMdsgDsSeGlJteQi3zjeokXeojW9MDyJsMTp CBQHCGNS+GgKXSqMt3k54K8S3RSi/P/R/oPKoA0z2ZUsu9/bOHTAwX/ZGMJ8U48X C93adaOef1J0grt5scL073jZ1SbI4NS2ind8DGS2f059pdKHZvCetNJMcGugnapx S6jOkf4qiTVSpbuEos8VDMgubaWf7KUUSB8CAwEAAaOCAQYwggECMA4GA1UdDwEB /wQEAwIF4DAMBgNVHRMBAf8EAjAAMB8GA1UdIwQYMBaAFAAeug/X2ec9kLIM5Kjt x/MsROymMIGhBgNVHREEgZkwgZagUAYKKwYBBAEJFQMEAqBCE0AxRjk5QTA00UM5 NTI4MUY1NUY4QTY4QTcyRTIwNDlEQkM4MjkwMDY0RDI1MzI3RDFCN0Q5M0NCMTQ3 NzM3QTE5oEIGCSsGAQQBCRUCA6A1EzNDaG1wSUQ9VXdJQ0FBQUFBQUFBQUFBQUFB QUFBQUFBQUFBQUFBQUFBQUFBQUFBQUJIdz0wHQYDVR00BBYEFC2RwVIJ1316EDvF +2jc19Vq6mIdMA0GCSqGSIb3DQEBCwUAA4IBAQB0U1fS7UQaHdkhB/X44U+fot0U 1wW/L5yPuDc7zWGHcxFkdZBP+4e4M491dKI8B0ULdFhZThHNf/WeQ2c9TftPc0kI f3gqo9ez7oBlM/2Y11uG0D3WigAyZjonqmW3/tikYiVKGs7eGGyl022S9y5jXxjz qqtz5LU+S9d18NGtKD1rYhA12ZZ9ikUhBUPDpbG0JanGaYOLpwV17wkynYnI5bhn gjAylgV5RqBRN6luvDWTN02LvXCKYChSMJxH8VN8d75D68qg/XcL0zcTUVViENsi grZkZxpqU3cRJqSUVBsPXSSKhgryuVv0wcZcMAU1Bg7e1M67bTzet+d1YvWH ----END CERTIFICATE----

Signature version: 2

Signature:

33bf4ff78bf66930494bc2376244e9b022931b7c0519a5d123e5571287a5b1ddcc4b90a80870d263 ec9f5a38b9f4c44973527b4ddcb6c8d515e64c9862362884671fff7e1e279fa6d1d8b3d81604930a 0a94b6ba8f6224ce6b60172b105ced211120528af39362269f0b4bbf7adcc9532e108b4035d2d139 62ffd5792ac1565f7e04932938b942e90ca9aefb8bf4a3cd0f804494486e1b579934aac8f42a57e9 40069463151d5e01c1d5e8b8e66b4f300c05e01aadcfaf3dc0588b6e699f1367af4fcfe19bc58a21 55d02592a7fbe158558937b9c642d90c39ce9f7a8f759cc8ec230443410dd668f3a9383bc89cc546 650902fbc637f921b4a3d17007ee98bb

## show platform hardware integrity

アクティブユニットの PCR-15 (PCR: プラットフォーム コンフィギュレーション レジスタ) の内容を含むチップ保護情報を表示し、オプションで、コマンド出力表示に含まれる PCR または PCR Quote の署名を表示するには、show platform hardware integrity 特権 EXEC モードコマンドを使用します。

## 構文

show platform hardware integrity [[attestation] [sign [nonce <nonce>]]]

#### パラメータ

- sign: (オプション) PCR-15 または PCR-15 Quote の署名を表示します。
- attestation: (オプション)構成証明(AIK)秘密キーを使用して PCR-15 Quote に署名します。attestation が指定されていない場合は、SUDI 秘密キーを使用して PCR-15 に署名します。
- [nonce <nonce value>]: (オプション) リプレイアタックから保護するために署名で使用 するナンスを指定します。(範囲:0~4,294,967,295)

#### デフォルトの使用

PCR情報は署名なしで表示されます。signキーワードをナンス値なしで指定した場合、署名は ナンスを使用せずに生成されます。attestationキーワードが指定されていない場合は、SUDI秘 密キーが PCR の署名に使用されます。

#### コマンドモード

特権 EXEC モード

#### 使用上のガイドライン

show platform hardware Integrity コマンドは、オンデマンドのチップ保護構成証明を提供しま す。このコマンドは、アクティブユニット PCR(プラットフォーム コンフィギュレーション レジスタ)15 の内容を表示します。PCR-15 は、デバイス固有のチップ ID の拡張です。sign キーワードを使用した場合、コマンド出力で PCR-15 の署名が表示されます。attestation キー ワードを使用した場合、コマンド出力には PCR Quote も含まれ、署名は見積に表示されます。

コマンドは、リプレイアタックを防ぐために書名入力の一部として使用されるオプションの [nonce <nonce value>] パラメータもサポートしています。[nonce <nonce value>] パラメータが指 定されていない場合、署名されたデータにナンスは含まれません。

コマンド出力には、署名バージョンが含まれます。署名値1は、SUDI秘密キーが PCR-15の 署名に使用されたことを示します。署名値2は、構成証明(AIK)秘密キーが PCR Quoteの署 名に使用されたことを示します。

## 例

例1:次の例では、署名なしで PCR-15 の内容を表示します。

switchxxxxx> show platform hardware integrity
PCR15: b45f34da34c6b142569f2c4f36264f3d0dfadde33f7721ed4bfd7b329ec71e6c

例2:次の例では、ナンスなしの SUDI 秘密キーを使用して PCR-15 の署名付きで PCR-15 を表示します。

switchxxxxx> show platform hardware integrity sign PCR15: b45f34da34c6b142569f2c4f36264f3d0dfadde33f7721ed4bfd7b329ec71e6c Signature Version: 1 Signature: aba857b3c4a00191d6bc01617b5e73755810f0f4f67230e96de7a305f6882d94da9bdd2df3f12472 33f42fe0137b11971c128252e3a9813ec78d8640d87f284fc427db96b3412a07c24c78cda2242bd5 96c69ea06beb28feabfa014c48b96f420d65ffa725221319791e1f7c094acf743bbd48b7aafe088b 147894de42ca0e0634155432d8092b0ca82eb246ddb2de9a0bbd9a7914fdd7a1628dd5a29bbc4d02 9ddf846938e0b47f63bc488cf3dd2f439e684989ff39e834ac7534f5bc2187b293cfc5445af9a905 c8a3a5366fbc2cd74868912105ef4880a203772946ffae2de126cd769d111b362210bb9ce7a2af7b f423360a90ac8dde4aacc2b47a7cc923

例3:次の例では、ナンス613の構成証明(AIK)キーを使用して PCR-15、 PCR-15 Quote、および見積の署名を表示します。

switchxxxxx> show platform hardware integrity sign attestation nonce 613
PCR15: b45f34da34c6b142569f2c4f36264f3d0dfadde33f7721ed4bfd7b329ec71e6c
Signature Version: 2
Quote:

 $36e4f4d5fecaa820cd9dfb879b170007e35eeb2edb1ddb9736580c3bd7aefc1312e6bb946573b8ef\\ 45b9f97084b1648c704d4e54ff6aa854e2ebd4389c880b2c060be391e14d14a411cc675fe6cde688\\ cf3d688570eaf5bd08b69185f7dfcbbe2a5329939096aa47b0bea5fc0f1907029789f67fbb187d88\\ 2dc69bf24dda351fc55846be38d233d40a164f30a82482f72733c9c33decb06376527034ab19490b\\ fccbd8f4e108910fa0a923047f98e8c45ba9d9d8e28d134662c52d6ed5616d6fc33e40985b6c3921\\ 644d3e53570c5bc17a7f4289cd46fb3f72a7e440720751889a2552395e9ef66ba9a6d8fe9b9a6aeb\\ a74e43129fa5447ad9b7158401cd9174$ 

## show platform integrity

アクティブユニットのブート完全性の可視性(BIV)情報を表示し、オプションで、コマンド 出力表示に含まれる PCR または PCR Quoteの署名を表示するには、show platform Integrity 特権 EXEC モードコマンドを使用します。

#### 構文

show platform integrity [sign [attestation] [nonce <nonce>]]

#### パラメータ

- **sign**: (オプション) コマンド出力に表示される PCR または PCR Quote の署名を表示しま す。
- attestation: (オプション)構成証明(AIK)秘密キーを使用して PCR Quote に署名します。attestation が指定されていない場合は、SUDI秘密キーを使用して PCR に署名します。
- [nonce <nonce value>]: (オプション) リプレイアタックから保護するために署名で使用 するナンスを指定します。(範囲:0~4,294,967,295)

### デフォルトの使用

PCR情報は署名なしで表示されます。signキーワードをナンス値なしで指定した場合、署名は ナンスを使用せずに生成されます。attestationキーワードが指定されていない場合は、SUDI秘 密キーが PCR の署名に使用されます。

#### コマンドモード

特権 EXEC モード

#### 使用上のガイドライン

show platform Integrity コマンドは、オンデマンドのブート整合性の可視性(BIV)構成証明を 提供します。このコマンドは、アクティブユニットのブートローダーイメージとOSイメージ のブートアップ測定値を表示します。測定値はハッシュ値として表示されます。また、コマン ド出力には PCR-0 および PCR-8 の内容が表示されます。PCR-0 はブートローダーイメージ ハッシュの拡張で、PCR-8 は OS イメージハッシュの拡張です。sign キーワードを使用した場 合、コマンド出力で PCR-0 および PCR-8 の署名が表示されます。attestation キーワードを使用 した場合、コマンド出力には PCR Quote も含まれ、署名は見積に表示されます。

コマンドは、リプレイアタックを防ぐために書名入力の一部として使用されるオプションの [nonce <nonce value>] パラメータもサポートしています。[nonce <nonce value>] パラメータが指 定されていない場合、署名されたデータにナンスは含まれません。

コマンド出力には、署名バージョンが含まれます。署名値1は、SUDI秘密キーが PCR-0 および PCR-8の署名に使用されたことを示し、署名値2は、構成証明(AIK)秘密キーが PCR Quote の署名に使用されたことを示します。

### 例

例1:次の例では、イメージの測定値とPCR-0およびPCR-8の内容を署名なしで表示します。

switchxxxxx> show platform integrity
Platform: C1300-48P-4X
Boot Loader Version: 1.0.74
Boot Loader Hash:
810ca3abed75aec7fe3aeb5baa452e7577d2cd15970dae948368f23ee17575b2ae47701e5
OS Version: 4.0.0.76
OS Hash: 26F68EE9341A4CBB552D1A3D9B02920DF126287F12EEEADFC47BD0A8EE8B7D04
PCR0: ca153e2fddadb6af4b08721421c336d874f0a950c7f9699c1509a5fcb86017d6
PCR8: 9c26a9a7ca8033bb050df2b6974cbe0d3f17d65302feb637b40a37aff976e8b9

## 例 2:次の例では、SUDI 秘密キーとナンス値 248 を使用して、PCR-0 および PCR-8 の署名付 きで、PCR-0 および PCR-8 のイメージの測定値と内容を表示します。

```
switchxxxxx> show platform integrity sign nonce 248
Platform: C1300-48P-4X
Boot Loader Version: 1.0.74
Boot Loader Hash:
810ca3abed75aec7fe3aeb5baa452e7577d2cd15970dae948368f23ee17575b2ae47701e5
OS Version: 4.0.0.76
OS Hash: 26F68EE9341A4CBB552D1A3D9B02920DF126287F12EEEADFC47BD0A8EE8B7D04
PCR0: ca153e2fddadb6af4b08721421c336d874f0a950c7f9699c1509a5fcb86017d6
PCR8: 9c26a9a7ca8033bb050df2b6974cbe0d3f17d65302feb637b40a37aff976e8b9
Signature Version: 1
Signature:
74c2795731dad3fd9cb35310e3d3070dc666ec0ced60ad1b4586f08c18a7d6f5c82db6ac755794ca
810ca3abed75aec7fe3aeb5baa452e7577d2cd15970dae948368f23ee17575b2ae47701e5cac3d89
838696745bfbc620a95523574c6cc6128fbfcbaf86df88d5f56bda32d9f82f3b10ca8d170eac17f0
526194afd80c7880f8074de85eb81777bc94a6ef748f04737bb1ed29debb2d1c0a71074e8e4513b6
ba9253460c205cdd641bfe7976d16d13857db0115a9efd427ce0ccd86c1832b6ad3408640fec4a6f
ca40baebca3a0e2ab395774223776ebebc279e7ec7c759e949fee756f47cb6ca6c326edf68a35444
33f3ef8befcaac78b631188204191745
```

例3:次の例では、構成証明(AIK)キーとナンス値365を使用して、イメージの測定値、 PCR-0と PCR-8の内容、PCR Ouote、および見積の署名を表示します。

```
switchxxxxx> show platform integrity sign attestation nonce 365
Platform: C1300-48P-4X
Boot Loader Version: 1.0.74
Boot Loader Hash:
810ca3abed75aec7fe3aeb5baa452e7577d2cd15970dae948368f23ee17575b2ae47701e5
OS Version: 4.0.0.76
OS Hash: 26F68EE9341A4CBB552D1A3D9B02920DF126287F12EEEADFC47BD0A8EE8B7D04
PCR0: ca153e2fddadb6af4b08721421c336d874f0a950c7f9699c1509a5fcb86017d6
PCR8: 9c26a9a7ca8033bb050df2b6974cbe0d3f17d65302feb637b40a37aff976e8b9
Signature Version: 2
Ouote:
ff54434780180022000b9f2c580f14cf6f157964c1dc9fb17f8a9504b50976a120fb870831db9242
e5ac000800000000000016d000000002d085b0000024000000001000201100000000000000
01000b0301010000200bf8a79c7d864c5556976737edc9a8e870e767d371cf6239892401f76e377e
64
Signature:
14d9b51c83185e790d6485ca76d58bfaab925ba0bc1f1a5ea4590d244b5206c69f53c84d8fc6d715
3af67ab747c7aebd3ba81bf36fbb11e45097adbcd6ec2d924496165505c52dc6a77c386156188e9e
31970179ea8415aaf2424abdf197386a8b6018c75f2346b930c982eba309aef350075812b894c2ac
36af9594d0d27b0c9aab0e6be17575ba1fc90d898cf70ed6e0a1ccdb15592b9ba8f08d6fb98f70a2
33905b820c64c08247e5ea2a81849b11
```

## show reload

デバイスのステータスについて保留中のリロードがあるかどうかを表示するには、show reload 特権 EXEC モード コマンドを使用します。

## 構文

show reload

## パラメータ

このコマンドには引数またはキーワードはありません。

## コマンドモード

特権 EXEC モード

## 使用上のガイドライン

このコマンドを使用して、保留中のソフトウェアのリロードを表示できます。保留中のリロードをキャンセルするには、このコマンドに cancel パラメータを指定します。

## 例

次の例では、リロードが4月20日土曜日00:00にスケジューリングされていることを表示しています。

switchxxxxx> show reload
Reload scheduled for 00:00:00 UTC Sat April 20 (in 3 hours and 12 minutes)

## show sessions

オープンしている Telnet セッションを表示するには、show sessions ユーザ EXEC モード コマ ンドを使用します。

## 構文

show sessions

## パラメータ

このコマンドには引数またはキーワードはありません。

### デフォルトの使用

なし

## コマンドモード

ユーザ EXEC モード

## 使用上のガイドライン

show sessions コマンドは、ローカル デバイスへの現在の Telnet セッションによってオープン されたリモートホストへの Telnet セッションを表示します。ローカルデバイスへの他の Telnet セッションによってオープンされたリモート ホストへの Telnet セッションは表示しません。

#### 例

次に、オープンしている Telnet セッションを表示する例を示します。

| switchxxxxx> show sessions |                             |                          |          |          |
|----------------------------|-----------------------------|--------------------------|----------|----------|
| Connection                 | Host                        | Address                  | Port     | Byte<br> |
| 1 2                        | Remote router<br>172.16.1.2 | 172.16.1.1<br>172.16.1.2 | 23<br>23 | 89<br>8  |

次の表では、上記の重要なフィールドについて説明します。

| フィールド      | 説明                                 |
|------------|------------------------------------|
| Connection | 接続番号。                              |
| Host       | Telnet セッションを介してデバイスが接続されるリモートホスト。 |
| Address    | リモートホストの IP アドレス。                  |
| Port       | Telnet TCP ポート番号。                  |

I

| フィールド | 説明                            |
|-------|-------------------------------|
| Byte  | この接続でユーザに表示されるバイトのうち未読のバイトの数。 |

## show software versions

システム ソフトウェア バージョン情報を表示するには、show software versions 特権 EXEC モー ドコマンドを使用します。

## 構文

show software versions [unit unit-id] [detailed]

### パラメータ

• **Detailed**: (オプション) BootRomブートオン、CPLD、PoEコントローラ、OpenSSH、および OpenSSL に関連する追加のソフトウェアバージョンも表示します。

## デフォルト

次のソフトウェアバージョン情報(イメージ、ブートローダー、およびカーネル)を表示しま す。

コマンドモード

特権 EXEC モード

## 使用上のガイドライン

show software versions コマンドは、デバイスのイメージ、BootRom、ブートオン、ブートロー ダー、カーネル、および関連するソフトウェアモジュールのバージョン情報を表示します。

#### 例

例1:次の例では、基本的なデバイス ソフトウェア バージョン情報を表示します。

switchxxxxx# show software versions

| アクティブイメージのバージョン:         | 1.2.3.4                                    |
|--------------------------|--------------------------------------------|
| 非アクティブイメージのバージョン:        | 5.6.7.8 (再起動後にアクティブ)                       |
| カーネルのバージョン:              | Linux 3.10.70                              |
| ユニット1のブートローダーのバー<br>ジョン: | U-Boot 2013.01 (2018 年 9 月 2 日 - 00:32:52) |

例2:次の例では、詳細なデバイス ソフトウェア バージョン情報を表示します。

switchxxxxx# show software versions detailed

| アクティブイメージのバージョン:  | 1.2.3.4              |
|-------------------|----------------------|
| 非アクティブイメージのバージョン: | 5.6.7.8 (再起動後にアクティブ) |

I

| カーネルのバージョン:       | Linux 3.10.70                       |
|-------------------|-------------------------------------|
| OpenSSL のバージョン:   | 1.1.0b                              |
| OpenSSH のバージョン:   | 7.3p1                               |
| BootRom のバージョン:   | 1.20                                |
| ブートオンのバージョン:      | 6.13                                |
| ブートローダーのバージョン:    | U-Boot 2013.01 (2018年9月2日-00:32:52) |
| CPLD のバージョン:      | 9.29                                |
| PoE コントローラのバージョン: | 21.190.18.3                         |

## show system

システム情報を表示するには、show system ユーザ EXEC モードコマンドを使用します。

## 構文

**show system** [**unit** *unit-id*]

## パラメータ

**unit-id**: ユニット番号を指定します。(範囲:1~4)

コマンドモード

ユーザ EXEC モード

#### 使用上のガイドライン

システム情報を表示するには、show system コマンドを使用します。

システム MAC アドレスの出力には、デバイスのベース MAC アドレスが表示されます(ユー ザが設定することはできません)。

システムオブジェクトIDの出力には、一意のシステムオブジェクトIDが表示されます(ユーザは設定できません)。

The fan output displays, per each unit, the device fan(s) status summary. The value of fail indicates that one or more of the fans is not functioning properly. To view specific status per each fan in device use the command show system fans  $(42 \ \sim - \ )$ . The sensor and temperature output displays, per each unit, the temperature level and general status of all sensors. The value of fail for sensors indicates one ore more sensors are not functioning propery. To view per sensor status, temperature read and threshold levels, use command show system sensors  $(45 \ \sim - \ )$ .

例1:次に、スタックのシステム情報を表示する例を示します。

| switchxx | xxxxx# show system           |                             |
|----------|------------------------------|-----------------------------|
| System I | Description:                 | C1300-48P-4X                |
| System ( | Jp Time (days, hour:min:sec) | : 03,02:27:46               |
| System ( | Contact:                     |                             |
| System 1 | Name:                        | switch151400                |
| System 1 | Location:                    |                             |
| System 1 | MAC Address:                 | 00:24:ab:15:14:00           |
| System ( | Object ID:                   | 1.3.6.1.4.1.9.6.1.1006.48.5 |
| Unit     | Туре                         |                             |
|          |                              |                             |
| 1        | C1300-48P-4X                 |                             |
| 2        | C1300-48P-4X                 |                             |
| Unit Far | ns Status                    |                             |
|          |                              |                             |
| 1        | OK                           |                             |
| 2        | fail                         |                             |
| Unit     | Sensor Status                | Temperature Level           |
|          |                              |                             |
| 1        | OK                           | Warning                     |
| 2        | Fail                         | Warning                     |

I

例2:次に、スタック内のユニット2のシステム情報を表示する例を示します。

| switchxxx | <pre>xxxx# show system unit 2</pre> |                                                     |
|-----------|-------------------------------------|-----------------------------------------------------|
| System De | escription:                         | XXXX                                                |
| System Up | Time (days,hour:min:sec):           | 08,23:03:46                                         |
| System Co | ontact:                             |                                                     |
| System Na | ame:                                |                                                     |
| System Lo | ocation:                            |                                                     |
| System MA | AC Address:                         | 00:99:88:66:33:33                                   |
| System Ok | oject ID:                           | 1.3.6.1.4.1.674.10895.3031                          |
| Fans Stat | cus:                                | OK                                                  |
| #Editor:  | For systems with no tempera         | ture sensors, the temperature in the following line |
| will be   | blank and the Status will b         | e N/A                                               |
| Unit S    | Sensor Status                       | Temperature Level                                   |
| 2         | Fail                                | Critical                                            |

# show system languages

サポートされている言語のリストを表示するには、**show system languages** ユーザ EXEC モード コマンドを使用します。

## 構文

show system languages

## パラメータ

このコマンドには引数またはキーワードはありません。

デフォルトの使用

なし

## コマンドモード

ユーザ EXEC モード

## 例

次に、デバイスに設定された言語を表示する例を示します。Number of Sections は、デバイスで 許可されている言語の数を示します。

| switchxxxxx> sh | low system lang | uages |
|-----------------|-----------------|-------|
| Language Name   | Unicode Name    | Code  |
|                 |                 |       |
| English         | English         | en-US |
| Japanese        | µùѵ£¼F¬P        | ja-JP |

# show system tcam utilization

TCAM(Ternary Content Addressable Memory)使用率を表示するには、**show system tcam utilization** EXEC モード コマンドを使用します。

## 構文

show system tcam utilization[unit unit-id]

パラメータ

**unit-id**: (オプション) ユニット番号を指定します。(範囲:1~4)

デフォルトの使用

なし

コマンドモード

ユーザ EXEC モード

## 例

次の例では、TCAM 使用率情報が表示されています。

switchxxxxx> show system tcam utilization

| System: 75% |                      |  |
|-------------|----------------------|--|
| Unit        | TCAM utilization [%] |  |
| 1<br>2      | 58<br>57             |  |

# show services tcp-udp

アクティブな TCP サービスおよび UDP サービスに関する情報を表示するには、show services tcp-udp 特権 EXEC モード コマンドを使用します。

## 構文

show services tcp-udp

## パラメータ

このコマンドには引数またはキーワードはありません。

コマンドモード

特権 EXEC モード

## 使用上のガイドライン

出力には、デバイスが TCP/UDP クライアントであるセッションは表示されません。

## 例

| swito<br>Type | chxxxxxx> <b>show set</b><br>Local IP Address | r <b>vices tcp-uc</b><br>Remote | <b>lp</b><br>IP address | Service     | Name      | State |
|---------------|-----------------------------------------------|---------------------------------|-------------------------|-------------|-----------|-------|
|               |                                               |                                 | <br>т т отем            |             |           |       |
| TCP           | All:23                                        | Telnet                          | LISTEN                  |             |           |       |
| TCP           | All:80                                        | HTTP                            | LISTEN                  |             |           |       |
| TCP           | All:443                                       | HTTPS                           | LISTEN                  |             |           |       |
| TCP           | 172.16.1.1:23                                 | 172.16.1.18:                    | :8789                   | Telnet      | ESTABLISH | HED   |
| TCP6          | All-23                                        | Telnet                          | LISTEN                  |             |           |       |
| TCP6          | fe80::200:b0ff:f                              | Ee00:0-23                       | Γ                       | Telnet      |           |       |
| fe8           | 30::200:b0ff:fe00:                            | :0-8999                         |                         | ESTABLISHED |           |       |
| UDP           | All:161                                       | SNMP                            |                         |             |           |       |
| UDP6          | A 11-161                                      | SNMP                            |                         |             |           |       |
|               |                                               |                                 |                         |             |           |       |

## show tech-support

問題の報告時にテクニカル アシスタンス センターに提供できるシステムと設定の情報を表示 するには、show tech-support ユーザ EXEC モードコマンドを使用します。

### 構文

show tech-support [config | memory ]

#### パラメータ

- memory: (オプション)メモリおよびプロセッサの状態データを表示します。
- config: (オプション)デバイスでサポートされている CLI コマンド内のスイッチの設定 を表示します。

## デフォルト設定

デフォルトでは、このコマンドによって、テクニカルサポートに関連する show コマンドの出 力が表示されます。表示する情報のタイプを指定するには、キーワードを使用します。パラ メータを指定しない場合は、すべての設定およびメモリのデータが表示されます。

#### コマンドタイプ

スイッチコマンド。

#### コマンドモード

ユーザ EXEC モード

#### 使用上のガイドライン

警告:ネットワーク セグメント上の単一または複数のスイッチで、複数の show tech-support コマンドを実行しないでください。これを行うと、STP など一部の時間依存プロトコルのスタ ベーションが発生する可能性があります。

コンフィギュレーションファイルの出力の表示にかかる時間が、設定されたセッションタイ ムアウト時間よりも長い場合、show tech-support コマンドはタイムアウトすることがありま す。その場合、set logout timeout 値に0を入力してアイドルセッションの自動切断を無効にす るか、より長いタイムアウト値を入力します。

show tech-support コマンド出力は連続表示されるので、1 画面ずつ表示されることはありません。出力を中断するには、Esc を押します。

ユーザが memory キーワードを指定した場合、show tech-support コマンドは次の出力を表示します。

- ・フラッシュ情報(ディレクトリ(存在する場合)またはフラッシュマッピング)
- コマンド show bootvar の出力

- バッファ情報 (print os buff など)
- •メモリ情報 (print os mem など)
- •プロセス情報 (print OS tasks など)
- •ソフトウェア コンポーネントのバージョン
- コマンド show cpu utilization の出力

## show system fans

デバイスのファンのステータスを表示するには、show system fans ユーザ EXEC モードコマン ドを使用します。

## 構文

show system fans [unit-id]

## パラメータ

unit-id: (オプション) リロードするユニット番号を指定します。(範囲:1~4)。指定しない場合、すべてのユニットの情報が表示されます。

#### コマンドモード

ユーザ EXEC モード

## 使用上のガイドライン

ファンごとの詳細情報を表示するには、show system fan コマンドを使用します。次の情報が表示されます。

- ・ファンごとの実際の RPM。
- •ファンごとのステータス:使用可能な値は、OK、fail、read fail;

## 例

ハードウェアが可変ファン速度をサポートしているユニットに表示されます。

switchxxxxx> show system fans

| ユニット ID:1             |                          |                |
|-----------------------|--------------------------|----------------|
| ユニット/ファン ID<br>====== | ファンの実際の速度<br>(RPM) ===== | ファンステータス====== |
| 1/1                   | 6000                     | ОК             |
| 1/2                   | NA                       | Fail           |
| 1/3                   | NA                       | Read fail      |
| 1/4                   | 4000                     | ОК             |
|                       |                          |                |
| ユニット ID : 2           |                          |                |
| ユニット/ファン ID<br>====== | ファンの実際の速度<br>(RPM)=====  | ファンステータス====== |

| 2/1                          | 8000        | ОК             |  |  |
|------------------------------|-------------|----------------|--|--|
| 2/2                          | 8000        | ОК             |  |  |
| 2/3                          | 8000        | ОК             |  |  |
|                              |             |                |  |  |
| $\neg = \gamma \vdash ID: 3$ |             |                |  |  |
| ユニット/ファン ID                  | ファンの実際の速度   | ファンステータス====== |  |  |
|                              | (RPM) ===== |                |  |  |
| 3/1                          | 5000        | ОК             |  |  |
| 3/2                          | 4500        | ОК             |  |  |
| 3/3                          | 5000        | ОК             |  |  |

ファン速度の表示をサポートしていないデバイスの表示:

switchxxxxx> show system fans

| ユニット ID : 1 |                |  |  |  |  |
|-------------|----------------|--|--|--|--|
| ユニット/ファン ID | ファンステータス====== |  |  |  |  |
|             |                |  |  |  |  |
| 1/1         | ОК             |  |  |  |  |
| 1/2         | Fail           |  |  |  |  |
| 1/3         | Read fail      |  |  |  |  |
| 1/4         | ОК             |  |  |  |  |
| ユニット ID:2   |                |  |  |  |  |
| ユニット/ファン ID | ファンステータス====== |  |  |  |  |
|             |                |  |  |  |  |
| 2/1         | ОК             |  |  |  |  |
| 2/2         | ОК             |  |  |  |  |
| 2/3         | ОК             |  |  |  |  |
| ユニットID・3    |                |  |  |  |  |
|             | 1              |  |  |  |  |
| ユニット/ファン ID | ファンステータス====== |  |  |  |  |
|             |                |  |  |  |  |
| 3/1         | ОК             |  |  |  |  |

I

| 3/2 | OK |
|-----|----|
| 3/3 | ОК |

## show system sensors

温度センサーのステータスを表示するには、show system sensors ユーザ EXEC モードコマンド を使用します。

## 構文

show system sensors

## パラメータ

このコマンドには引数またはキーワードはありません。

#### デフォルトの使用

なし

## コマンドモード

ユーザ EXEC モード

## 使用上のガイドライン

各デバイスセンサーごとに詳細なセンサー情報を表示するには、show systemensors コマンドを使用します。スタック内のユニットごとに情報を表示します。

次の情報が表示されます。

- •センサーステータス
- •センサー温度の読み取り値
- ・
   答告およびクリティカルなアラームしきい値
   (摂氏温度)
- 特定のセンサーの位置。使用可能な位置は、PP(パケットプロセッサセンサー)、PCB (プリント基板回路上にあるセンサー)、PHY(PHY センサー)、POE(Poe チップセン サー)。

### 例

複数のセンサーステータスを伴うスタックシステムの表示

switchxxxxx> show system sensors

| ユニット/セ<br>ンサー<br>====== | センサーのス<br>テータス<br>====== | 温度(C)<br> | 警告アラーム<br>温度(C)<br>====== | クリティカル<br>アラーム温度<br>(C) | センサーの位<br>置<br>====== |
|-------------------------|--------------------------|-----------|---------------------------|-------------------------|-----------------------|
| 1/1                     | OK                       | 44        | 50                        | 65                      | РСВ                   |
| 1/2                     | Failure                  | NA        | 65                        | 75                      | РР                    |

I

システム管理コマンド

# show system id

システムアイデンティティ情報を表示するには、show system id ユーザ EXEC モードコマンド を使用します。

## 構文

show system id [unit unit-id]

## パラメータ

**unit** *unit-id*: (オプション) ユニット番号または all (すべて)。指定しない場合、デフォルト では all です。 (範囲:  $1 \sim 4$ )

## コマンドモード

ユーザ EXEC モード

## 例

次の例では、システムの識別情報を表示します。

switchxxxxx> show system id
serial number 114

# show ports leds configuration

ポートの LED が有効か無効かを表示するには、show port leds configuration ユーザ EXEC モー ドを使用します。

コマンドを使用する必要があります。

## 構文

show ports leds configuration

パラメータ

このコマンドには引数またはキーワードはありません。

コマンドモード

ユーザ EXEC モード

**例1**: 次に、ポートの LED が有効になっている場合に、そのステータスを表示する例 を示します。

switchxxxxx> show ports leds configuration
Port leds are not disabled
x

**例2**:次の例では、ポートのLEDがオフになっているときのLEDのステータスを表示 します。

switchxxxxx> show port leds configuration
Port leds are disabled

## show users

アクティブなユーザに関する情報を表示するには、**show users** ユーザ EXEC モードコマンドを 使用します。

## 構文

show users

## パラメータ

このコマンドには引数またはキーワードはありません。

## デフォルトの使用

なし

## コマンドモード

ユーザ EXEC モード

## 例

次の例では、アクティブなユーザに関する情報を表示しています。

| switchxxxxx> <b>show users</b> |          |            |  |
|--------------------------------|----------|------------|--|
| Username                       | Protocol | Location   |  |
|                                |          |            |  |
| Bob                            | Serial   | 172.16.0.1 |  |
| John                           | SSH      | 172.16.0.8 |  |
| Robert                         | HTTP     | 172.16.1.7 |  |
| Betty                          | Telnet   | 172.16.1.6 |  |
| Sam                            |          |            |  |
|                                |          |            |  |

## show hardware version

ハードウェアバージョン情報を表示するには、show hardware version ユーザ EXEC モードコ マンドを使用します。

## 構文

show hardware version [unit unit-id]

パラメータ

• unit: (オプション) ユニット番号を指定します。(範囲:1~4)

## デフォルトの使用

ユニットが指定されていない場合は、すべてのユニットのハードウェア バージョンを示しま す。

コマンドモード

ユーザ EXEC モード

## 例

次に、ハードウェア バージョン情報を表示する例を示します。

switchxxxxx> show hardware version
Unit HW Version
---1 1.0.0
2 1.0.0.

## show hardware components

デバイスのハードウェアコンポーネント情報を表示するには、show hardware components 特権 EXEC モードコマンドを使用します。

## 構文

show hardware components

## パラメータ

このコマンドには引数またはキーワードはありません。

コマンドモード

特権 EXEC モード

### 使用上のガイドライン

show hardware components コマンドは、パケットプロセッサ、CPU、フラッシュ、PHY、およ びその他のハードウェアコンポーネントなど、デバイスのコンポーネントの情報を表示しま す。

コンポーネントごとに表示される情報は、そのコンポーネントで使用可能な情報によって異なります。表示される情報の例:ベンダー名、製造部品番号(MPN)、およびHWのリバージョン。

## 例

例1:次の例では、デバイスハードウェアコンポーネントに関する情報を示します。

| switchxxxxx# show hardware components |          |         |          |                           |  |
|---------------------------------------|----------|---------|----------|---------------------------|--|
| MAC info:                             |          |         |          |                           |  |
| ユニット<br>ID/MAC ID<br>                 | ベンダ・<br> | _       | MPN      | 改定                        |  |
| 1                                     | Marvell  |         | 98DX3236 | A0                        |  |
| 2                                     | Marvell  |         | 98DX3336 | A0                        |  |
| CPU info:                             |          |         |          |                           |  |
| ユニット ID ベンタ                           |          | Ź—      | MPN      |                           |  |
| 1                                     |          | Marvell |          | 88F6820 (Armada<br>ARMv7) |  |
| 2 Marve                               |          | ell     | MV78230  |                           |  |

| PHY info:      |               |        |                             |    |
|----------------|---------------|--------|-----------------------------|----|
| ユニット ID/PHY II | ) ベンダー        | MPN    |                             | 改定 |
|                |               |        |                             |    |
| 1              | Marvell       | 88E168 | 0                           | A0 |
| 2              | Marvell       | 88E322 | 2                           | NS |
| 2/1            | Marvell       | 88E368 | 0                           | A0 |
|                |               |        |                             |    |
|                |               |        |                             |    |
| ユニット ID ・      | ベンダー          |        | MPN                         |    |
|                |               |        |                             |    |
| 1              | Micron        |        | JS28F640J3D-75(65536 キロバイト) |    |
| 2              | MXIC Macronix |        | MX30LF2G18AC-TI(65536キロバイト) |    |

# system light

デバイスまたはスタック内の特定のユニットのネットワークポートのLEDを点灯させるには、 system light EXEC モードコマンドを使用します。

## 構文

system light [unit unit-id] [duration seconds]

system light stop

## パラメータ

- unit-id: ユニット番号を指定します。または、空白のままにすると、すべての LED が点 灯します。
- **duration** *seconds* : LED を点灯させる秒数。指定しない場合は、デフォルトで 60 秒に設定 されます。 (範囲:5~3600)
- stop: LED の点灯を停止します。

## コマンドモード

ユーザ EXEC モード

### 例

次に、システム LED を 6 秒間点灯させる例を示します。 switchxxxxx> system light duration 65

## system recovery

クリティカルなしきい値に達した温度から自動的に回復するようにシステムを設定するには、 system recovery グローバル コンフィギュレーション モード コマンドを使用します。

自動回復を無効に戻すには、このコマンドの no 形式を使用します。

#### 構文

system recovery

no system recovery

パラメータ

このコマンドには引数またはキーワードはありません。

## デフォルト設定

システム回復は、デフォルトで有効になっています。

**コマンドモード** グローバル コンフィギュレーション モード

## 例

switchxxxxx(config) # no system recovery

## system reset-button disable

デバイスのリセットボタンのリセット機能を無効にするには、system reset-button disable グロー バル コンフィギュレーション モード コマンドを使用します。リセットボタンの機能を再度有 効にするには、このコマンドの no 形式を使用します。

#### 構文

system reset-button disable

no system reset-button disable

#### パラメータ

このコマンドには引数またはキーワードはありません。

## デフォルト設定

デフォルトでは、デバイスのリセットボタンの機能は有効になっています。

## コマンドモード

グローバル コンフィギュレーション モード

#### 使用上のガイドライン

デバイスのリセットボタンのリセット機能を無効にするには、system reset-button disable コマン ドを使用します。このコマンドを適用すると、リセットボタンを押しても、デバイスがリロー ドを行ったり、工場出荷時のデフォルトにリセットされたりすることはありません。これは、 誤ってボタンを押したためにデバイスが不要なリロードを行ったり、工場出荷時のデフォルト に設定されたりするのを防ぐのに役立ちます。このコマンドは、スタック内のすべてのユニッ トのリセットボタンの機能を無効にします。

リセットボタンにリロードや工場出荷時のデフォルトへのリセット以外の機能がある場合、それらの機能はこの設定の影響を受けません。

リセットボタンを再度アクティブにし、ボタンを押すことでデバイスのリロードや工場出荷時 のデフォルトへのリセットができるようにするには、コマンドの no 形式を使用します。

#### 例

switchxxxxx(config) # system reset-button disable

system reset-button disable

I

翻訳について

このドキュメントは、米国シスコ発行ドキュメントの参考和訳です。リンク情報につきましては 、日本語版掲載時点で、英語版にアップデートがあり、リンク先のページが移動/変更されている 場合がありますことをご了承ください。あくまでも参考和訳となりますので、正式な内容につい ては米国サイトのドキュメントを参照ください。